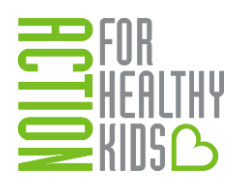

# Action for Healthy Kids

## **Instructions for Completing the School Health Index**

## Section 1: Register and Log In

It is necessary to have a username and password to complete the School Health Index on the Action for Healthy Kids School Portal.

1. Log in to the Action for Healthy Kids School Portal. Note: Make sure your browser is updated (Google Chrome is recommended).

There are two primary ways to access the school portal:

- A. Go to Step 2 of *Game On* on Action for Healthy Kids' website: http://www.actionforhealthykids.org/game-on/assess-atrack-progress. Click on the **AFHK School Health Index** button.
- B. Access the school portal directly: <u>https://afhkschoolportal.force.com/AFHK Communities Log</u> <u>in</u>.

#### Step 2: Assess & Track School Progress

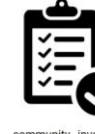

Your team is assembled! Let's get started by examining your school community environment. A wellness assessment is well worth your time and effort and may cover several aspects of the school environment: health education, nutrition, physical activity, competitive foods and beverages, family and

community involvement, staff wellness, healthy and safe schoo environments, and health services.

Assess the health of your school environment using the School Health Index. Visit the AFHK School Portal to access the AFHK online School Health Index.

First time users will need to create a new log in:

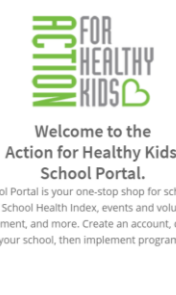

| the School Health Index, events an<br>nanagement, and more. Create an accor<br>your school, then implement pr | d volunteer<br>ount, connect to<br>ograms! | -2 |
|----------------------------------------------------------------------------------------------------|--------------------------------------------|----|
| ername                                                                                                    | С                                          | )r |
|                                                                                                    | fe                                         | ea |
| sword                                                                                                    | le                                         | ef |
| Remember Me?                                                                                                  | Forgot Password?                           |    |

Username: Enter the email you wish to use. Password: Enter your choice of a password at least 8 letters/numbers in length.

*Email support@actionforhealthykids.org* if you have difficulties logging in or creating a username and password.

Once logged in, you will then see the Home page. There are many features to this page, as identified by the navigation bar on the left-hand side and the sections on the page.

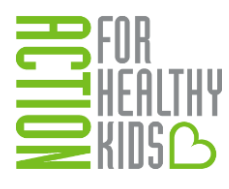

| AFHK School Portal                                                   | 1                   |                                     |                   |                                                                                                    |                                                                                                    |                                                          |                                                                    | LOG                             |
|----------------------------------------------------------------------|---------------------|-------------------------------------|-------------------|----------------------------------------------------------------------------------------------------|----------------------------------------------------------------------------------------------------|----------------------------------------------------------|--------------------------------------------------------------------|---------------------------------|
| ) Home<br>                                                           | ٦                   | 150 K<br>SCHOOLS WITH AFHK PROGRAMS | 6                 | <b>\$ 1.4 M</b><br>TOTAL GRANTS GIVEN IN 15-16 SY                                                                                                    | ᠕                                                                                                    | 6282<br>TOTAL GRANT APPLICATIONS<br>SUBMITTED BY SCHOOLS |                                                                    | 235<br>SHI MODULES COMPLETED    |
| My Schools                                                           | CET CTADIED         |                                     |                   |                                                                                                    |                                                                                                    |                                                          |                                                                    |                                 |
| ' Grants                                                             | GETSTARTED          |                                     |                   |                                                                                                    |                                                                                                    |                                                          |                                                                    |                                 |
| / School Health Index                                                |                     |                                     |                   |                                                                                                    | Welcome to                                                                                                    | the AFHK School Portal!                                  |                                                                    |                                 |
| Events                                                               |                     | 1 Comm                              | lata Vaur Drafila |                                                                                                    | This portal is your                                                                                                    | hub for all things related to your school's hea          | alth and wellness program                                          | s. Once you affiliate with your |
| Help                                                                 |                     | 1. Comp                             | lete Your Profile |                                                                                                    | school(s), you will be able to assess your school with the AFHK-modified version of the CDC 2014 School Health Index<br>(SHI). When you use the AFHK SHI you will gain access to customized resources from AFHK and our narrows based on |                                                          |                                                                    |                                 |
|                                                                      | 2. Find Your School |                                     |                   | your SHI results. After completing the SHI, a custom action plan will be generated for your school to help you track<br>progress and take steps towards specific healthy school goals and to check how ready your school is to apply for the<br>USDA's HealthierUS Schools Challenge. This portal will also allow you access to apply for all APHK grant opportunities an<br>manage grant reporting requirements. You will want to boolsmark this page so you can return frequently as you work to<br>arrow that would be both used work to take incrementant. |                                                                                                    |                                                          |                                                                    |                                 |
|                                                                      |                     |                                     |                   |                                                                                                    |                                                                                                    |                                                          | all AFHK grant opportunities and<br>turn frequently as you work to |                                 |
|                                                                      |                     | 3. Assess Your<br>School Health     |                   | 4. Apply<br>for a Grant                                                                                                    | Got questions? W                                                                                                    | eve got answers. Check out the information in            | the help tab                                                       |                                 |
|                                                                      | GRANTS              |                                     |                   |                                                                                                    |                                                                                                    |                                                          |                                                                    |                                 |
| leed help?<br>Contact support at<br>upport⊛actionforhealthykids.org. | School              |                                     | Grant             |                                                                                                    |                                                                                                    |                                                          | S                                                                  | tatus                           |
|                                                                      | _                   |                                     |                   | $\backslash$                                                                                                    |                                                                                                    |                                                          |                                                                    |                                 |

## Section 2: Complete Your Profile

1. Click on the orange bar labeled **Complete Your Profile** to add or update your information. Next, you see three tabs on the top for your personalization: Personal, Home Address and Volunteer Information. Enter your information on each of the tab. Then, click on the green **Update Profile** button.

Tabs for personalization:

| O AFHK School Portal                         |                                                                               |                 |                                                                                                    |
|----------------------------------------------|-------------------------------------------------------------------------------|-----------------|----------------------------------------------------------------------------------------------------|
| ⊘ Home<br>                                   | MoProfile<br>Use this area to update your personal and volunteer information. |                 |                                                                                                    |
| <ul> <li>Myriait</li> <li>Myfiait</li> </ul> |                                                                               |                 | What can I do have?                                                                                                    |
| / Grants<br>/ School Health Index            | Personal Home Address Volunteer Information                                   |                 | <ul> <li>Folor there stars</li> <li>1. Update programmed information.</li> <li>3. Material production and an extension of the last 100 or Material Stars Charact In American Stars (Stars Stars)</li> </ul> |
| Events                                       | First Name                                                                    | NAME            | 2. Not yourse to the memory scaling your school of the give in the school manage school boots     2. Update your volunteer profile information                                                              |
| C. Help                                      | Last Name                                                                     | LISTNINE        | Add of Manage Schools                                                                                                    |
|                                              | Email                                                                         | emal@domain.com |                                                                                                    |
|                                              | Alternate Email                                                               | enal28tonninor  |                                                                                                    |
|                                              | Professional Title                                                            | My Padian       |                                                                                                    |
|                                              | Phone                                                                         | 00/00/000       |                                                                                                    |
|                                              | I am interested in Action for Healthy Kids because I am a                     | -Nore-          |                                                                                                    |
|                                              | I am Interested in Volunteering                                               | 8               |                                                                                                    |
|                                              | Update Profile                                                                |                 |                                                                                                    |
|                                              |                                                                               |                 |                                                                                                    |

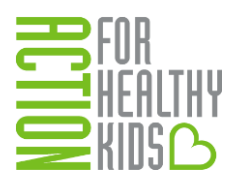

## Section 3: Affiliate with Your School

This step is where you will be able to select the schools you will be working with to complete the School Health Index. You can associate yourself with as many schools as you wish.

1. To affiliate yourself with your school(s), navigate to the Home page (click on **Home** on the navigation bar on the left-hand side) and click on the blue bar, **Find Your School**.

| AFHK School Portal                                                    | 1                   |                                                                                                    |             |                                                | /                                                                                                    | LOGOL                                                                                                    |
|-----------------------------------------------------------------------|---------------------|----------------------------------------------------------------------------------------------------|-------------|------------------------------------------------|----------------------------------------------------------------------------------------------------|----------------------------------------------------------------------------------------------------|
| <ul> <li>Home</li> <li></li> <li>My P My Schools</li> </ul>           | <b>()</b>           | 150 K<br>SCHOOLS WITH AFHK PROGRAMS                                                                                                    | С           | <b>\$ 1.4 M</b><br>IL GRANTS GIVEN IN 15-16 SY | 6282<br>TOTAL GRANT APPLICATIONS<br>SUBMITTED BY SCHOOLS                                                                                                    | SHI MODULES COMPLETED                                                                                                    |
| F My Schools                                                          | GET STARTED         |                                                                                                    |             |                                                |                                                                                                    |                                                                                                    |
| 🛷 School Health Index                                                 |                     |                                                                                                    |             |                                                | Welcome to the AFHK School Portal!                                                                                                    |                                                                                                    |
| 🖻 Events                                                              |                     | 1. Complete Your Profile<br>school(s) you III be able to assess your school's health and we<br>school(s) you III be able to assess your school with the APH/renodified<br>(SHI) When you use the APH/Still you iii lain access to austimized re- |             |                                                |                                                                                                    | ealth and wellness programs. Once you affiliate with your<br>K-modified version of the CDC 2014 School Health Index<br>stomized resources from AFHK and our partners based on |
|                                                                       | 2. Find Your School |                                                                                                    |             |                                                | your SHI results. After completing the SHI, a custom action plan will be generated for your school to help you track<br>progress and take steps towards specific healthy school goals and to check how ready your school is to apply for the<br>USDA's HealthierUS Schools Challenge. This portal will also allow you access to apply for all AFHK grant opportunities a<br>manage grant reporting requirements. You will want to bookmark this page so you can return frequently as you work to<br>ensure that every kid is healthy and ready to learn in your school. |                                                                                                    |
|                                                                       |                     | 3. Assess Your<br>School Health                                                                                                    | 4.<br>for a | Apply<br>a Grant                               | Got questions? We've got answers. Check out the information                                                                                                    | in the help tab                                                                                                    |
|                                                                       | GRANTS              |                                                                                                    |             |                                                |                                                                                                    |                                                                                                    |
| Need help?<br>Contact support at<br>support@actionforhealthykids.org. | School              |                                                                                                    | Grant       |                                                |                                                                                                    | Status                                                                                                    |

2. Enter your school's zip code and click **Search Schools**. A list of all schools located in that zip code will be listed. Select the appropriate school(s) by checking the box to the left of the school name. *Note: You can select multiple schools at one time. You can select individual schools and/or districts.* 

| Ø AFHK School Portal                                    | 1                                                       | LOGOUT                                                                                                    |
|---------------------------------------------------------|---------------------------------------------------------|----------------------------------------------------------------------------------------------------|
| ⊘ Home<br>                                              | School Affiliations<br>Connect your profile to schools. |                                                                                                    |
| 🛔 My Profile                                            |                                                         |                                                                                                    |
| 🗯 My School                                             | SEARCH SCHOOLS                                          | What do I do?                                                                                                    |
| / Grants                                                |                                                         | In order to manage your schools, you must first affiliate yourself with your                                                                                                    |
| 🛷 School Health Index                                   | 60657                                                   | Search Schools school, multiple schools or district. (Note: If you're affiliating with a district,                                                                                                    |
| III Events                                              | Results                                                 | search the zip-code of the district office). If you already see schools listed,<br>you can return to the My Schools button to get started on next steps!                                                       |
| 🖸 Help                                                  | School Name ZIP o                                       | Can't find your school? Please download this New School form, complete it<br>fully and send it to schoolgrants@actiontorhealthykids.org and we'll add it<br>and amail work to fait two leven the must here it. |
|                                                         | AGASSIZ ELEMENTARY SCHOOL 6065                          | and email you to let you know it is now their er                                                                                                    |
|                                                         | ALPHONSUS ACADEMY 6065                                  | 57-04121                                                                                                    |
|                                                         | BURLEY ELEMENTARY SCHOOL 6065                           | 57-03081                                                                                                    |
|                                                         | CHICAGO CITY DAY SCHOOL 6065                            | 57-02922                                                                                                    |
|                                                         | HAMILTON ELEMENTARY SCHOOL 6065                         | 57-01298                                                                                                    |
|                                                         | HAWTHORNE SCHOLASTIC ACADEMY 6065                       | 57-02224                                                                                                    |
|                                                         | JAHN ELEMENTARY SCHOOL 6065                             | 57-02095                                                                                                    |
| Need help?                                              | LAKEVIEW LEARNING CENTER 6065                           | 57-01604                                                                                                    |
| Contact support at<br>support@actionforhealthykids.org. | NETTELHORST ELEMENTARY SCHOOL     6065                  | 57-03580                                                                                                    |
| We will respond within 24 hours.                        | OUR LADY OF MT CARMEL ACAD     6065                     | 57-04513                                                                                                    |

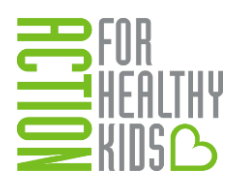

## 3. Click Add Selected.

| O AFHK School Portal                                                  |           |                               |                | LOGOUT                                                                                                    |
|-----------------------------------------------------------------------|-----------|-------------------------------|----------------|----------------------------------------------------------------------------------------------------|
| ⊘ Home                                                                | 60657     |                               | Search Schools | In order to manage your schools, you must first affiliate yourself with your<br>school, multiple schools or district. (Note: If you're affiliating with a district. |
|                                                                       |           |                               |                | search the zip-code of the district office). If you already see schools listed,                                                                                     |
| 🌲 My Profile                                                          | Results   |                               |                | you can return to the My Schools button to get started on next steps!                                                                                               |
| ា My School                                                           |           |                               |                | Can't find your school? Please download this New School form, complete it                                                                                           |
| / Grants                                                              |           | School Name                   | ZIP code       | and email you to let you know it's now there!                                                                                                    |
| <ul> <li>School Health Index</li> </ul>                               |           | AGASSIZ ELEMENTARY SCHOOL     | 60657-04363    |                                                                                                    |
| E Events                                                              |           | ALPHONSUS ACADEMY             | 60657-04121    |                                                                                                    |
|                                                                       |           | BURLEY ELEMENTARY SCHOOL      | 60657-03081    |                                                                                                    |
| ы пер                                                                 |           | CHICAGO CITY DAY SCHOOL       | 60657-02922    |                                                                                                    |
|                                                                       |           | HAMILTON ELEMENTARY SCHOOL    | 60657-01298    |                                                                                                    |
|                                                                       |           | HAWTHORNE SCHOLASTIC ACADEMY  | 60657-02224    |                                                                                                    |
|                                                                       |           | JAHN ELEMENTARY SCHOOL        | 60657-02095    |                                                                                                    |
|                                                                       |           | LAKEVIEW LEARNING CENTER      | 60657-01604    |                                                                                                    |
|                                                                       |           | NETTELHORST ELEMENTARY SCHOOL | 60657-03580    |                                                                                                    |
|                                                                       |           | OUR LADY OF MT CARMEL ACAD    | 60657-04513    |                                                                                                    |
|                                                                       |           | ST LUKE ACADEMY               | 60657-03108    |                                                                                                    |
|                                                                       |           | ARCHDIOCESE OF CHICAGO ED OFF | 60690-01979    |                                                                                                    |
| Need help?<br>Contact support at                                      | •         | RAVENSWOOD-RIDGE ELEM NETWORK | 60631-1962     |                                                                                                    |
| support@actionforhealthykids.org.<br>We will respond within 24 hours. | Add selec | Ind                           |                |                                                                                                    |
|                                                                       | Audiselec | 100                           |                | · · · · · · · · · · · · · · · · · · ·                                                                                                    |

4. Check that your school has been added. Click on **My Profile** on the navigation tab on the left-hand side, then click on the **Add or Manage Schools** button.

| C AFHK School Portal                             | 1                                                                              | LOG                                                                                                    |
|--------------------------------------------------|--------------------------------------------------------------------------------|----------------------------------------------------------------------------------------------------|
| Home     Av Profile                              | My Profile<br>Use this area to update your personal and volunteer information. |                                                                                                    |
| <ul> <li>My Schools</li> <li>/ Grants</li> </ul> | Personal Home Address Volunteer Information                                    | What can I do here?<br>Follow these steps:                                                                                                    |
| 🛷 School Health Index                            | Information                                                                    | 1. Update your personal information.                                                                                                    |
| E Events                                         | First Name Jill                                                                | Add yoursen to the weinless team of your school by clicking the "Add or<br>Manage Schools" button     J. Update your volunteer profile information |
|                                                  | Last Name Camber Davidson                                                      | Add or Manage Schools                                                                                                    |

Schools with a red X to the left of the school name are affiliated schools. You can also search and add more schools here. *Note: To un-affiliate yourself with your school(s), click on the red X.* 

| \                                                          |                                                                                                    |                                                                                                    |
|------------------------------------------------------------|----------------------------------------------------------------------------------------------------|----------------------------------------------------------------------------------------------------|
| O AFHK School Portal                                       | and the second second second second second second second second second second second second second second second | LOGOUT                                                                                                    |
| <ul> <li>Home</li> <li>My Profile</li> </ul>               | School Affiliations<br>Connect your profile to schools.                                                          |                                                                                                    |
| IP My School                                               | SEARCH SCHOOLS                                                                                                   | What do I do?                                                                                                    |
| / Grants                                                   | Zin Code Search Schools                                                                                          | In order to manage your schools, you must first affiliate yourself with your                                                                                           |
| I School Health Index                                      |                                                                                                    | school, multiple schools or district, (Note: If you're attinuiting with a district,<br>search the zip-code of the district office). If you already see schools listed, |
| E Events                                                   | MY SCHOOL AFFILIATIONS                                                                                           | you can return to the My Schools button to get started on next steps!                                                                                                  |
| 🚇 Help                                                     | tu sfiliations                                                                                                   | Can't find your school? Please download this New School form, complete it<br>fully and send it to schoolgrants@actionforhealthykids.org and we'll add it               |
|                                                            | FUNSTON ELEMENTARY SCHOOL                                                                                        | and email you to let you know it's now there!                                                                                                    |
|                                                            |                                                                                                    |                                                                                                    |
|                                                            |                                                                                                    |                                                                                                    |
|                                                            |                                                                                                    |                                                                                                    |
|                                                            |                                                                                                    |                                                                                                    |
|                                                            |                                                                                                    |                                                                                                    |
|                                                            |                                                                                                    |                                                                                                    |
| Contact support at<br>support (buttionforhealthy/cidu.org, |                                                                                                    |                                                                                                    |
| We will respond within 24 hours.                           |                                                                                                    |                                                                                                    |

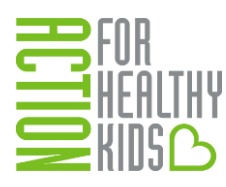

## Section 4: Invite Peers to Collaborate on the School Health Index

Anyone who affiliates with your school(s) gains access to the School Health Index in the school portal. This allows multiple members of your school's health team to complete the School Health Index, so it doesn't fall on the shoulders of one person. To see who is affiliated with your school and invite additional peers:

1. Click on **My Schools** on the navigation tab on the left-hand side. If you are affiliated with multiple schools, click on the name of the school you want to view. People who are already affiliated with your school will be listed under the blue bar on the right-hand side.

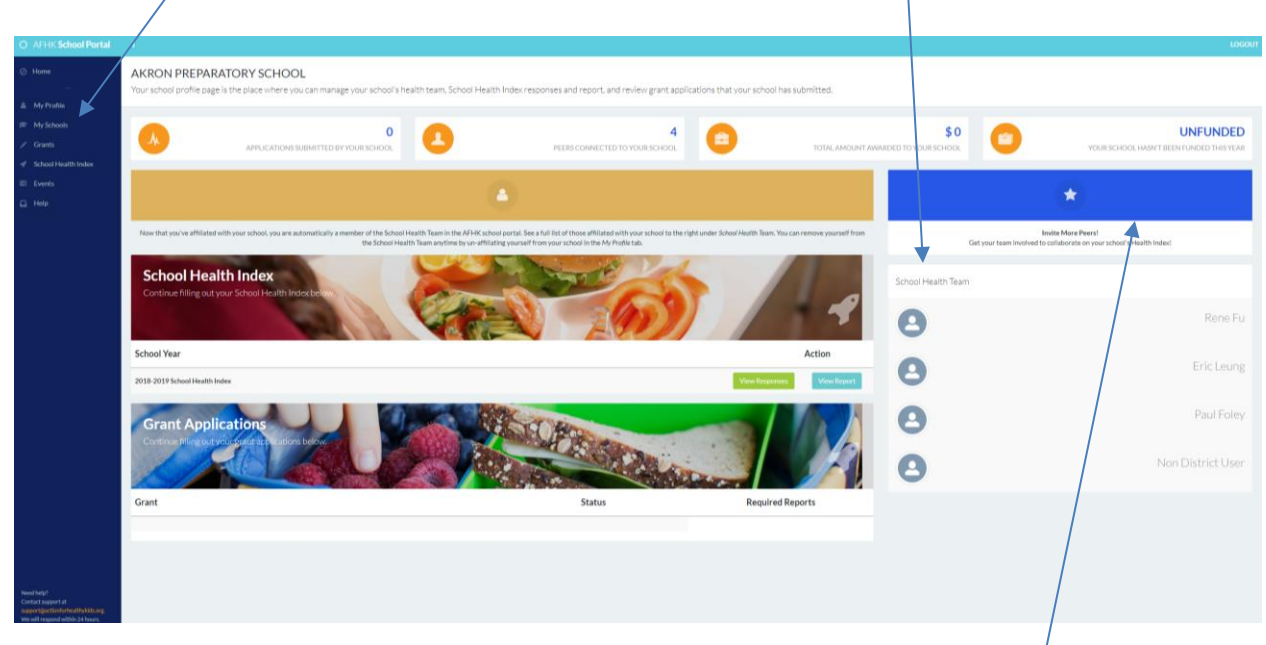

2. To invite others to join the school portal and affiliate themselves with your school, click on the blue bar on the right-hand side.

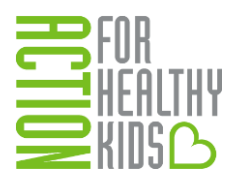

Then, click on the orange **Invite More Peers** button and enter the first name, last name and email address in the pop-up box of the person you wish to invite.

| C AFHK School Portal                                                                                                    | - E                                                         |                                                                                                    |                                            | LOGOUT |
|----------------------------------------------------------------------------------------------------|-------------------------------------------------------------|----------------------------------------------------------------------------------------------------|--------------------------------------------|--------|
| <ul> <li>Home</li> <li>My Profile</li> </ul>                                                                             | LOZANO BILINGUAL SCH<br>Here you can edit the members of y  | HOOL<br>our School Health Team.                                                                                                    |                                            |        |
| 🞓 My Schools                                                                                                    | LOZANO BILINGUAL SCHOOL PEERS                               |                                                                                                    |                                            |        |
| 🧨 Grants                                                                                                    |                                                             |                                                                                                    | Invite Mans Deere                          |        |
| 🖋 School Health Index                                                                                                    | News                                                        | D-1-                                                                                                    | Invite More Peers Join the School Health I | eam    |
| Events                                                                                                    | Name                                                        | Role                                                                                                    | School Health Team                         | _      |
| 🖸 Help                                                                                                    | Heidi Milby                                                 |                                                                                                    | D                                          |        |
| Need help?<br>Contact support at<br>support <mark>Buctionfor healthykids.org.</mark><br>We will respond within 24 hours. |                                                             |                                                                                                    |                                            |        |
|                                                                                                    | Invite b<br>To invite a ne<br>email will be a<br>First Name | <b>y Email</b><br>w peer to the school community please enter their email<br>sent to them with a link to join BEVERLY HILLS HIGH SCH | address below. An<br>HOOL's community.     |        |
|                                                                                                    | Last Name                                                   |                                                                                                    |                                            |        |
|                                                                                                    | someemail@                                                  | example.com                                                                                                    |                                            |        |
|                                                                                                    |                                                             |                                                                                                    | Invite Cancel                              |        |

Click the green **Invite** button and repeat as needed to invite as many people as you wish.

The invited member will get an email invitation link to join the AFHK School Portal and affiliate themselves with your school. Once affiliated with your school, they automatically become a member of your school's online health team and are able to view, save and submit School Health Index responses.

Only the most recent responses will be saved, and once a SHI is submitted, it cannot be changed. However, district-level users can complete district-level questions and lock in their answers so that school-level individuals cannot change them. This is especially useful for districts that have standard physical activity and nutrition protocols and practices. This is a special feature of Action for Healthy Kids' School Health Index. See Section 7: Complete the School Health Index as a District-Level Administrator for more information on this district feature.

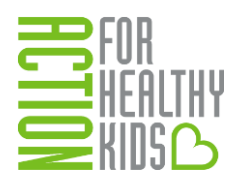

## Section 5: Start the School Health Index

1. To start a School Health Index (SHI), go to the navigation tab on the left-hand side and click on School Health Index.

| C AFHK School Portal                                                                                      | : LOGOUT                                                                                                    |
|----------------------------------------------------------------------------------------------------|----------------------------------------------------------------------------------------------------|
| Home     My Profile                                                                                       | School Health Index<br>The School Health Index (SHI) is an online self-assessment and planning tool that schools can use to improve their health and safety policies<br>and programs. ?                                                                                                    |
| My Schools     Grants     School Health Index     Events                                                  | AFHK reserves the right to utilize data provided by schools via the School Health Index hosted on its website for the purposes of providing aggregate reporting to districts, state agencies,<br>national partners, peer-reviewed journals, funders, and other communications pieces. School names and identifying information will not be provided in these reports unless otherwise notified<br>and agreed upon with the school. |
|                                                                                                    | SELECT YOUR SCHOOL                                                                                                    |
|                                                                                                    | Start a new School Health Index        SELECT       GO         Unable to select your school? Make sure you have affiliated with the correct school, or the School Health Index might have been previously started - check the list below.                                                                                                    |
| Need help?<br>Contact support at<br>support@actionforhealthykids.org.<br>We will respond within 24 hours. | SCHOOL HEALTH INDEX                                                                                                    |

### To Start a New School Health Index:

Under **Start a new School Health Index**, there is a drop down to select schools (with which you are affiliated) that do not have a SHI started,

| C AFHK School Portal                                                                                      | t Logout                                                                                                    |
|----------------------------------------------------------------------------------------------------|----------------------------------------------------------------------------------------------------|
| ⊘ Home                                                                                                    | School Health Index                                                                                                    |
| 🚢 My Profile                                                                                              | The School Health Index (SHI) is an online self-assessment and planning tool that schools can use to improve their health and safety policies and programs. 📀                                                                     |
| 🞓 My Schools                                                                                              |                                                                                                    |
| 🧨 Grants                                                                                                  | AFHK reserves the right to utilize data provided by schools via the School Health Index hosted on its website for the purposes of providing aggregate reporting to districts, state agencies,                                     |
| 🛷 School Health Index                                                                                     | SELECT                                                                                                    |
| Events                                                                                                    | HAMILTON ELEMENTARY SCHOOL WILLIAM H BROWN ELEMENTARY SCH VICTOR HERBERT ELEMENTARY SCH                                                                                                    |
| 🚨 Help                                                                                                    | S WASHINGTON IRVING ELEM SCHOOL<br>SKINNER WEST SCHOOL<br>BURR ELEMENTARY SCHOOL<br>WILLIAM H KING ELEMENTARY SCH<br>LAFAYETTE ELEMENTARY SCHOOL<br>MITCHELL ELEMENTARY SCHOOL<br>JAMES OTIS ELEMENTARY SCHOOL<br>GO<br>GO        |
| Need help?<br>Contact support at<br>support@actionforhealthykids.org.<br>We will respond within 24 hours. | TALCOTT ELEMENTARY SCHOOL<br>VON HUMBOLDT ELEMENTARY SCHOOL<br>ANA ROQUE DE DUPREY ELEM SCH<br>STEM MAGNET ACADEMY<br>MONTEFIORE SPECIAL SCHOOL<br>NEAR NORTH SPECIAL ED CENTER<br>WILMA G RUDOLPH LEARNING CTR<br>Test School WV |

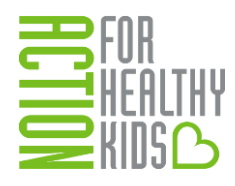

2. Find your school in the drop-down menu, select it and click the green **Go** button. *Note: If you do not have any schools on your list, it is because you have not affiliated with your school yet. See Section 3 to learn how to affiliate yourself with your school.* 

To Continue Working on an In-Progress School Health Index:

If a SHI is already started, a list of all your affiliated schools with a SHI started will appear at the bottom of the School Health Index page. Click on the orange **Continue School Health Index** button to continue working on an in-progress School Health Index. /

| O AFHK School Portal                                                                                     |                                                                                                    | LOGOUT                           |
|----------------------------------------------------------------------------------------------------|----------------------------------------------------------------------------------------------------|----------------------------------|
| <ul> <li>Home</li> <li>My Profile</li> </ul>                                                             | School Health Index<br>The School Health Index (SHI) is an online self-assessment and planning tool that schools can use to improve their health and safety policies and programs.                                                                                                    | 0                                |
| <ul> <li>My Schools</li> <li>Grants</li> <li>School Health Index</li> </ul>                              | AFHK reserves the right to utilize data provided by schools via the School Health Index hosted on its website for the purposes of providing aggregate reporting to districts, state agencies, national partners, peer-review communications pieces. School names and Identifying information will not be provided in these reports unless otherwise notified and agreed upon with the school. | wed journals, funders, and other |
| Events                                                                                                   | SELECT YOUR SCHOOL                                                                                                    |                                  |
| Help                                                                                                    | Start a new School Health Index SELECT  Unable to select your school? Make sure you have affiliated with the correct school, or the School Health Index might have been previously started - check the list below.                                                                                                    |                                  |
|                                                                                                    | SCHOOL HEALTH INDEX                                                                                                    |                                  |
|                                                                                                    | School School Health Index                                                                                                    |                                  |
|                                                                                                    | Test School WV Continue School Health Index                                                                                                    |                                  |
| Need help?<br>Contact support at<br>support@actionforhealthykids.org<br>We will respond within 24 hours. | Show Completed SHIs                                                                                                    |                                  |

3. Read the instructions at the top of the page. Then, click on the appropriate response for each question (see Question Example below). The responses are explained in the text with each question. Responses are listed in a drop-down menu under the answer descriptions. For some questions, there are additional notes or instructions. Click on "Click here to show Notes or Instructions" for more information. You can navigate the assessment by clicking on the blue **Back** and **Next** buttons, or clicking on the topic categories at the top of the page. Unanswered questions are outlined in red. The completion percentage will show you what percentage of questions you have answered. See screen shot below:

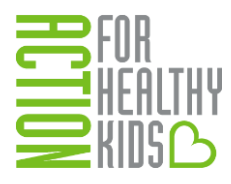

| 0 | =                | Logot                                                                                                    |
|---|------------------|----------------------------------------------------------------------------------------------------|
| 0 | Selected Schools | School Health Index<br>Welcome to the Action for Healthy Kids School Health Index. Questions are organized by the categories you see at the top of your screen. To complete the assessment :<br>1. Read each question and select the most appropriate response. Navigate the assessment by clicking Next/Back or by clicking the categories at the top of the screen.<br>2. ALL questions are required. When you have answered all questions, your completion percentage will show 100% and the Save button will change to a Submit button.<br>3. Note: Questions filled by the district level users are outlined in orange and read-only.<br>3. When ready, click Submit. Submitted surveys cannot be modified. |
| * |                  | School Wellness Environment School Meals Other School Foor > 0%                                                                                                    |
| • |                  | School Wellness Environment Complete                                                                                                    |
|   |                  | The following questions address the School Wellness<br>Environment. Questions focus on the infrastructure<br>necessary to promote school and student health.<br>Find Unanswered Questions                                                                                                    |
|   |                  | 1. School health oversight Save Back Next Currently, does someone at your school oversee or coordinate school                                                                                                    |

## **Question Example:**

| 1             | 8. Food and beverage marketing                                                                                                    |
|---------------|----------------------------------------------------------------------------------------------------|
| D<br>ci<br>e: | looes your school limit food and beverage marketing (e.g., contests or<br>oupons) on <u>school campus</u> to foods and beverages that meet or<br>xceed the USDA's <u>Smart Snacks in School</u> nutrition standards? |
| 3             | = Yes, <b>only</b> foods and beverages that meet or exceed the USDA's                                                                                                    |
| 5             | mart Snacks in School                                                                                                    |
| ÷             | nutrition standards are advertised or promoted, or no foods and                                                                                                    |
| b             | everages are advertised or                                                                                                    |
| _             | promoted on school campus.                                                                                                    |
| 2             | = Most foods and beverages advertised or promoted on school                                                                                                    |
| C             | ampus meet or exceed the                                                                                                    |
|               | USDA's Smart Snacks in School nutrition standards.                                                                                                    |
| 1             | = Some foods and beverages advertised or promoted on school                                                                                                    |
| C             | ampus meet or exceed the                                                                                                    |
|               | USDA's Smart Snacks in School nutrition standards.                                                                                                    |
| 0             | = No, <b>no</b> foods and beverages advertised or promoted on school                                                                                                    |
| C             | ampus meet or exceed the                                                                                                    |
|               | USDA's Smart Snacks in School nutrition standards.                                                                                                    |
| С             | lick here to show Notes or Instructions                                                                                                    |
| F             | select an item                                                                                                    |
|               | 3 = Fully in Place                                                                                                    |
|               | 2 = Partially in Place<br>1 = Under Development                                                                                                    |
|               | 0 = Not in Place                                                                                                    |

If you want to come back to the School Health Index later or wait for other School Health Team members to add more information, click the blue **Save** button at the bottom of the page. Once you have selected a response to all questions and you will not need to revisit or edit results, , the **Save** button will change to a blue **Submit** button. Click the **Submit** button to submit your assessment.

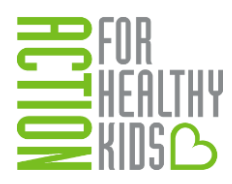

Note: On April 16 each year, AFHK changes all "submitted" SHIs to "in-progress" so your school can update your SHI responses to reflect the changes or improvements made. For example, if your school submits your SHI in May 2018, you can not edit the results until April 16, 2019, when the status of your SHI changes from "submitted" to in-progress". This allows you to revisit each module, update your responses for changes that have been made, and resubmit.

## Section 6: Navigate Your School Health Index Report

After you submit your School Health Index, you will be directed to a report that summarizes your responses. To access this report from the homepage, scroll down to School Health Index, click on the green **Show Completed SHIs** button. This will take you to a page with all submitted School Health Index assessments. Click on the teal **Report** button to see the summary report. You can also click the green **Responses** button to see a summary of each question's response.

| O AFHK School Portal                                                                                      | 1                                                                           |             |         |                |              | LOGOUT          |
|----------------------------------------------------------------------------------------------------|-----------------------------------------------------------------------------|-------------|---------|----------------|--------------|-----------------|
| <ul> <li>Home</li> <li>Mu Profile</li> </ul>                                                              | Completed School Health Index List<br>Completed School Health Index Surveys |             |         |                |              |                 |
| My Schools Grants                                                                                         | Show 10 V entries<br>School Name                                            | School Year | Score 0 | Completed Date | Result       | Search:         |
| School Health Index     Events                                                                            | A PLUS ARTS ACAD-NAPOLEON                                                   | 2018-2019   | 72.04%  | 07/10/2018     | Responses Re | port            |
| 😡 Help                                                                                                    | APPLETREE EARLY PCS-SOUTHWEST                                               | 2018-2019   | 66.67%  | 07/20/2018     | Responses Re | port            |
|                                                                                                    | ARCHWAY CLASSICAL ACAD-ARETE<br>Showing 1 to 4 of 4 entries                 | 2018-2019   | 70.97%  | 07/10/2018     | Responses Re | Previous 1 Next |
|                                                                                                    |                                                                             |             |         |                |              |                 |
|                                                                                                    |                                                                             |             |         |                |              |                 |
| Need help?<br>Contact support at<br>support@actionforhealthykids.org.<br>We will respond within 24 hours. |                                                                             |             |         |                |              |                 |

On the report, you'll see a graph on your screen. On the graph, you can compare your school with the maximum score for each module (Max Score), the average score for your state (State Average Score) and the average score for your district (District Average Score). On the right-hand side, you'll see a score. This score was determined based on your responses to specific School Health Index questions that measure key nutrition and physical activity best practices.

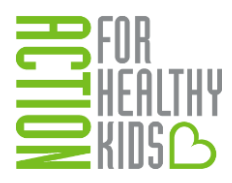

| O AFHK School Portal                                                  | 1                                                                                               | LOCOUT            |  |  |  |  |
|-----------------------------------------------------------------------|-------------------------------------------------------------------------------------------------|-------------------|--|--|--|--|
| <ul> <li>Home</li> <li>My Profile</li> <li>My Schools</li> </ul>      | es and identifies opportunities for growth. Completed SHI List Response<br>wellness activities. |                   |  |  |  |  |
| / Grants                                                              | A PLUS ARTS ACAD-NAPOLEON SHI RESULTS Printer                                                   | Friendly Version  |  |  |  |  |
| 🛷 School Health Index                                                 | 30                                                                                              | <u>∼</u>          |  |  |  |  |
| Events                                                                | R                                                                                               | You scored 72.04% |  |  |  |  |
|                                                                       | 20<br>20<br>20<br>20<br>20<br>20<br>20<br>20<br>20<br>20                                        |                   |  |  |  |  |
| Need help?<br>Contact support at                                      | Murifrance     Mary Score     Didulat A                                                         |                   |  |  |  |  |
| support@actionforhealthykids.org.<br>We will respond within 24 hours. | my score     max score     State Average Score     District A                                   | verage score      |  |  |  |  |

At the bottom of the report, you'll see a list of *Opportunities for Growth*. Questions where your school scored a 0 or 1 are highlighted below within each category. Focus your school health efforts on these areas to ensure your school provides a school environment where students are healthy, active and ready to learn. Action for Healthy Kids recommends developing a school health action plan and including these items as priorities to focus improvement efforts.

| AFHK School Portal                                                | I.                                                                                                    |                                       |                                         |                                                          | LOGOL                 |  |  |
|-------------------------------------------------------------------|----------------------------------------------------------------------------------------------------|---------------------------------------|-----------------------------------------|----------------------------------------------------------|-----------------------|--|--|
| ⊘ Home<br>—                                                       | 10<br>School Wellness School Meals<br>Environment                                                                                                    | Other School Health Education<br>Food | Physical Physical Activity<br>Education | Staff Family and<br>Involvement Community<br>Involvement |                       |  |  |
| My Profile                                                        | Use the buttons below to compare your score to other AFHK Schools in your State and District.                                                                                                    |                                       |                                         |                                                          |                       |  |  |
| My Schools                                                        |                                                                                                    |                                       |                                         |                                                          |                       |  |  |
| 🖉 Grants                                                          | My Score Max Score State Average Score District                                                                                                    |                                       |                                         |                                                          |                       |  |  |
| School Health Index                                               |                                                                                                    |                                       |                                         |                                                          |                       |  |  |
| Events                                                            | Opportunities for Growth                                                                                                    |                                       |                                         |                                                          |                       |  |  |
| 2 Help                                                            | Congratulations! Your school scored 72.04% on the School Health index. This score was determined based on your responses to specific School Health index questions that measure key nutrition and physical activity best practices. Questions where your school scored a O or 1 are identified below. Focus your school health efforts on these areas to ensure your school provides a school environment where students are healthy, active and ready to learn. |                                       |                                         |                                                          |                       |  |  |
| Category Score with Opportunity for Growth Score                  |                                                                                                    |                                       |                                         |                                                          | Score                 |  |  |
|                                                                   | School Wellness Environment                                                                                                    |                                       |                                         |                                                          | 14/15                 |  |  |
|                                                                   | School Meals                                                                                                    |                                       | 21/24                                   |                                                          |                       |  |  |
|                                                                   | Other School Food                                                                                                    |                                       | 17/21                                   |                                                          |                       |  |  |
| Health Education 25. Professional development in health education |                                                                                                    |                                       |                                         |                                                          | 16/21                 |  |  |
|                                                                   |                                                                                                    |                                       |                                         |                                                          | 1 = Under Development |  |  |
|                                                                   | Physical Education                                                                                                    |                                       | 18/21                                   |                                                          |                       |  |  |
|                                                                   | Physical Activity                                                                                                    |                                       | 15/18                                   |                                                          |                       |  |  |
| red help?<br>intact support at                                    | Staff Involvement                                                                                                    |                                       | 24/27                                   |                                                          |                       |  |  |
| apport@actionforhealthykids.org.                                  | Family and Community Involvement                                                                                                    |                                       | 21/24                                   |                                                          |                       |  |  |

## Section 7: Complete the School Health Index as a District-Level Administrator

Are you a school district administrator looking to complete the School Health Index for multiple schools in your district? Another feature of the AFHK School Health Index is district-level administrator access. This allows a district user to affiliated him or herself with multiple schools in the district to enter data for multiple schools at once. This feature allows district personnel to provide the same answers on School Health Index responses when policy and responses are common across multiple schools.

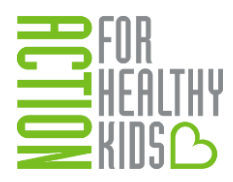

To become a district-level administrator, click on **My Profile** (left-hand side). On the righthand side of the screen, click on the orange button **Request District Level Access**. You will automatically be approved for district level access.

| O AFHK School Portal                                                                                      | 1. And the second second second second second second second second second second second second second second s | LOGOUT                                                                                                    |
|----------------------------------------------------------------------------------------------------|----------------------------------------------------------------------------------------------------|----------------------------------------------------------------------------------------------------|
| <ul> <li>Home</li> <li>Mti Derfile</li> </ul>                                                             | My Profile<br>Use this area to update your personal and volunteer information.                                 |                                                                                                    |
| My School                                                                                                 | Personal Home Address Volunteer Information                                                                    | What can I do here?                                                                                                    |
| Grants     School Health Index     School Health Index                                                    | Information                                                                                                    | Follow these steps:<br>1. Update your personal information.<br>2. Addyourself to the wellness team of your school by clicking the "Add |
| Help                                                                                                    | First Name                                                                                                    | or Mpnage Schools" button<br>3. Update your volunteer profile information<br>Add or M anage Schools                                    |
|                                                                                                    | Email                                                                                                    | Are you a district level administrator?                                                                                                |
|                                                                                                    | Alternate Email                                                                                                | school SHI, GMnts, and Action Plans at once.<br>Request District Leve, Access                                                          |
|                                                                                                    | Professional Title                                                                                             |                                                                                                    |
|                                                                                                    | Phone                                                                                                    |                                                                                                    |
| Need help?<br>Contact support at<br>support@actionforhealthykids.org.<br>We will respond within 24 hours. | I am interested in Action for Healthy Kids<br>because I am a                                                   |                                                                                                    |

Once you are a district-level administrator, users need to first affiliate themselves with the district for which he/she would like to enter School Health Index information. Log into the school portal, click on **My Profile** (left-hand side), then the orange button, **Add or Manage Schools**. Type in your district's zip code, click **Search Schools**, check off your district, then click **Add Selected**.

| O AFHK School Portal                                    |                                                                                         |   |                                   |                | LOGOUT                                                                                                    |
|---------------------------------------------------------|-----------------------------------------------------------------------------------------|---|-----------------------------------|----------------|----------------------------------------------------------------------------------------------------|
| ⊘ Home                                                  | ome School Affiliations<br>Connect your profile to schools.<br>dy School SEARCH SCHOOLS |   |                                   |                |                                                                                                    |
| 🚢 My Profile                                            |                                                                                         |   |                                   |                |                                                                                                    |
| 🚌 My School                                             |                                                                                         |   |                                   |                | What do I do?                                                                                                    |
| / Grants                                                |                                                                                         |   |                                   |                | In order to manage your schools, you must first affiliate yourself with your                                                                                                    |
| 🖋 School Health Index                                   | dex Results                                                                             |   |                                   | Search Schools | school, multiple schools or district. (Note: If you're affiliating with a district,<br>search the zip-code of the district office). If you already see schools listed.                                    |
| Events                                                  |                                                                                         |   |                                   |                | you can return to the My Schools button to get started on next steps!                                                                                                    |
| 🖸 Help                                                  |                                                                                         |   | School Name                       | ZIP code       | Can't find your school? Please download this New School form, complete it<br>fully and send it to schoolgrants@actionforhealthykids.org and we'll add it<br>and email you to let you know it's one where! |
|                                                         |                                                                                         |   | ANDREW JACKSON LANGUAGE ACAD      | 60607-03317    | and enter you to be you more than the of                                                                                                    |
|                                                         |                                                                                         |   | CHICAGO VIRTUAL CHARTER SCHOOL    | 60607-02628    |                                                                                                    |
|                                                         |                                                                                         | • | GALILEO ELEM MATH & amp; SCI ACAD | 60607-04237    |                                                                                                    |
|                                                         |                                                                                         |   | Shattuck Test School              | 60607          |                                                                                                    |
|                                                         |                                                                                         |   | SKINNER WEST SCHOOL               | 60607-02591    |                                                                                                    |
|                                                         |                                                                                         |   | STEM MAGNET ACADEMY               | 60607-04614    |                                                                                                    |
|                                                         |                                                                                         |   | VILLAGE LEADERSHIP ACADEMY        | 60607-04529    |                                                                                                    |
| Need help?                                              |                                                                                         |   | WHITNEY YOUNG MAGNET HIGH SCH     | 60607-05397    |                                                                                                    |
| Contact support at<br>support@actionforhealthykids.org. |                                                                                         |   | CHICAGO PSD-NETWORK ONS           | 60603-05200    |                                                                                                    |
| We will respond within 24 hours.                        |                                                                                         |   | FULTON ELEMENTARY NETWORK         | 60616-3507     |                                                                                                    |

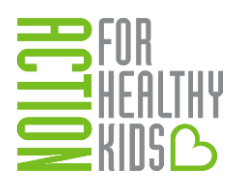

All schools for that district will then show up in the **My Schools** tab (left-hand side). Select the schools for which you wish to enter information by checking the box in front of the school name. Because there are two versions of the SHI (Elementary and Middle/High Schools), only elementary schools can be completed together at one time, and the same is true for middle and high schools.

Once schools are selected, you will be directed to the School Health Index. Note that your selected schools are on the left-hand side. Only the district level questions will appear on your screen. Instead of completing these questions for each school individually, you complete them one time for all schools in your Selected Schools list and Save. You, or other members of your school health team, can then respond to the remaining school-based questions on each school's School Health Index assessment by clicking on School Hub and continuing the assessment. Note: If a school user has already submitted responses to this School Health Index, your responses will overwrite them.

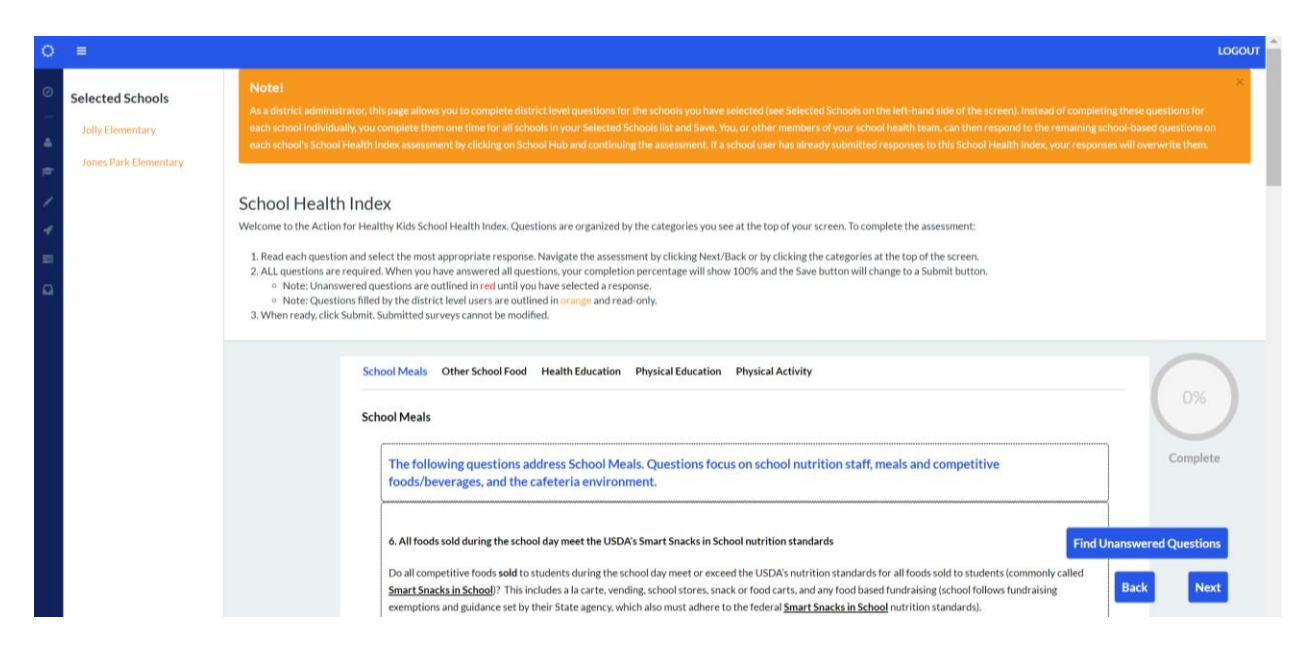